## ΔΙΑΔΙΚΑΣΙΑ ΑΝΑΒΑΘΜΙΣΗΣ ΑΝΙΧΝΕΥΤΩΝ

Για την αναβάθμιση των ανιχνευτών χρειαζόμαστε :

α)Καλώδιο αναβάθμισης.

β)CD με drivers (στην περίπτωση που χρησιμοποιούμε καλώδιο USB).

Ακολουθούμε την εξής διαδικασία :

1)Εγκαθιστούμε τους drivers του καλωδίου αναβάθμισης(αν απαιτείται). 2)Στον υπολογιστή μας επιλέγουμε ΙΔΙΟΤΗΤΕΣ ΣΥΣΤΗΜΑΤΟΣ -ΔΙΑΧΕΙΡΙΣΗ ΣΥΣΚΕΥΩΝ - ΘΥΡΕΣ COM & LPT – USB SERIAL PORT και το ρυθμίζουμε σε μια εκ των COM1 – COM2 – COM3 – COM4 (το βήμα αυτό εκτελείτε σε περίπτωση που χρησιμοποιούμε καλώδιο usb και όχι σειριακό).

3) Συνδέουμε στον υπολογιστή το USB HASP(που έχουμε προμηθευτεί από την ICS και περιέχει επαρκή αριθμό αναβαθμίσεων).

4) Έχοντας τον ανιχνευτή εκτός ρεύματος πατάμε ταυτόχρονα τα δύο ακριανά πλήκτρα (DIR/CLEAR και BANKNOTE ή CLEAR και ADD ή REP/CLR και ON/OFF αναλόγως το μοντέλο) και τον βάζουμε στο ρεύμα. Εμφανίζονται παύλες στην οθόνη,τότε αφήνουμε τα πλήκτρα.

5)Κατεβάζουμε από το www.ics.gr το πρόγραμμα αναβάθμισης

 $(DOWNLOADS - \Sigma Y \Sigma THMATA POS - ANABAOMI \Sigma H)$ 

ANIXNEYTΩN) και αφού το αποσυμπιέσουμε τρέχουμε το CheckerUpdateICS.exe).

Επιλέγουμε το μοντέλο που θέλουμε να αναβαθμίσουμε στην συνέχεια LOAD FILE, άνοιγμα στο κατάλληλο firmware και τέλος PROGRAM Ο υπολογιστής μας ξεκινάει την σάρωση των COM μέχρι να εντοπίσει αυτήν που έχουμε συνδέσει τον ανιχνευτή (ανάμεσα από COM1 έως COM4).

Η αναβάθμιση ξεκινάει όταν δούμε στην οθόνη του υπολογιστή μας BEGIN DOWNLOAD!, PLEASE WAIT about 1 minute

Μόλις γεμίσει η μπάρα εμφανίσετε το μήνυμα Program download succeed και η αναβάθμιση έχει ολοκληρωθεί,ο ανιχνευτής κάνει επανεκκίνηση και είναι πλέον έτοιμος να ανιχνεύσει την γνησιότητα του νέου 100,200Ευρω!

<u>ΠΡΟΣΟΧΗ</u>! Κάθε φορά που τρέχουμε το CheckerUpdateICS.exe αφαιρείτε αυτόματα και μια αναβάθμιση από το USB HASP,ασχέτως αν ολοκληρώθηκε ή όχι η διαδικασία αναβάθμισης στον ανιχνευτή.